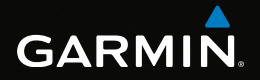

# eTrex®

aloitusopas mallit 20 ja 30

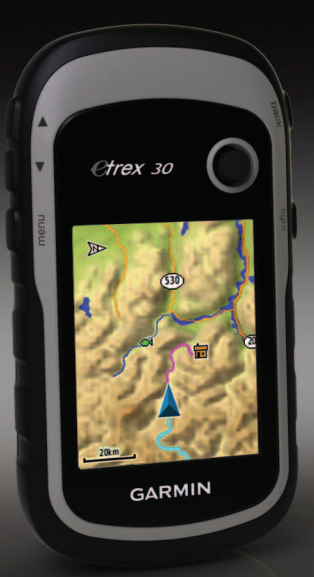

# Aloitus

#### 

Lue lisätietoja varoituksista ja muista tärkeistä seikoista laitteen mukana toimitetusta *Tärkeitä turvallisuus- ja tuotetietoja* -oppaasta.

Kun käytät laitetta ensimmäisen kerran, määritä laite tekemällä nämä toimet ja tutustu laitteen perusominaisuuksiin.

- 1. Asenna akut (sivu 3).
- 2. Käynnistä laite (sivu 4).
- 3. Rekisteröi laite (sivu 4).
- 4. Etsi satelliitteja (sivu 4).
- 5. Kalibroi kompassi (sivu 5).
- 6. Merkitse reittipiste (sivu 5).
- 7. Navigoi reitti (sivu 7).
- 8. Tallenna jälki (sivu 7).
- 9. Navigoi määränpäähän (sivu 8).

#### Laitteen esittely

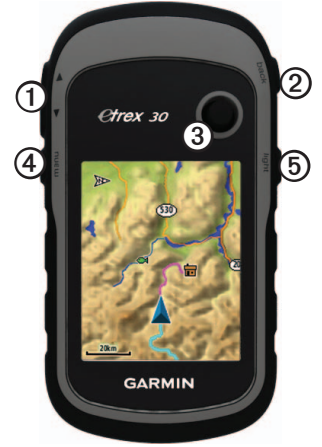

- Zoomauspainikkeet
- ② Back-painike
- ③ Thumb Stick<sup>™</sup>
- Menu-painike
- O Virta- ja taustavalopainike

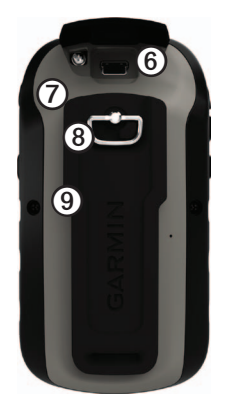

- Mini-USB-portti (suojuksen alla)
- Akkupaikan kansi
- Akkupaikan kannen lukitusrengas
- ③ Kiinnityskohta

# Akkutiedot

#### 

Laitteen lämpötila-alue (-20 - 70 °C eli -4 - 158 °F) saattaa ylittää joidenkin akkujen käyttölämpötilan. Alkaliakut saattavat haljeta kuumassa.

#### ILMOITUS

Alkaliakkujen kapasiteetti heikkenee merkittävästi, kun lämpötila laskee. Käytä siksi litiumakkuja, jos käytät laitetta jäätymispisteen alittavissa lämpötiloissa.

Laitteessa käytetään kahta AA-akkua.

#### AA-paristojen asentaminen

Laitteessa voi käyttää alkali-, NiMHtai litiuakkuja. Parhaan tuloksen saat käyttämällä NiMH- tai litiumparistoja.

 Kierrä D-rengasta vastapäivään ja avaa kansi vetämällä ylöspäin. 2. Aseta akut paikoilleen. Varmista napojen suunta.

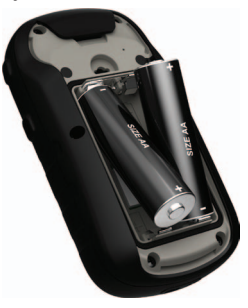

- Sulje akkulokeron kansi ja kierrä D-rengasta myötäpäivään.
- 4. Paina 😃-painiketta pitkään (sivu 2).
- Valitse Määritä > Järjestelmä > Akun tyyppi.
- 6. Valitse Alkali, Litium tai Ladattava NiMH.

#### Virran kytkeminen ja katkaiseminen

Paina 😃-painiketta pitkään (sivu 2).

## Laitteen rekisteröiminen

- Siirry osoitteeseen http://my.garmin.com.
- Säilytä alkuperäinen kuitti tai sen kopio turvallisessa paikassa.

# Satelliittisignaalit

Laite alkaa hakea satelliittisignaaleja käynnistämisen jälkeen. Satelliittisignaalien etsiminen saattaa edellyttää esteetöntä näköyhteyttä taivaalle. Kun taustavalosivun (sivu 4) GPS-palkit näkyvät tasaisen vihreinä, laite on löytänyt satelliittisignaaleja. Aika ja päiväys määritetään automaattisesti GPS-sijainnin mukaan.

Lisätietoja GPS-ominaisuudesta on osoitteessa www.garmin.com/aboutGPS.

# Taustavalon säätäminen

HUOMAUTUS: taustavalo saattaa hämärtyä, kun paristojen virta on vähissä.

Näytön taustavalon liiallinen käyttö voi

eTrex 20/30 -aloitusopas

lyhentää akunkestoa merkittävästi.

- 1. Kun laite on käynnissä, paina 🕐 -painiketta.
- Voit säätää kirkkautta kääntämällä Thumb Stickiä vasemmalle ja oikealle.

## Kompassin kalibroiminen

#### ILMOITUS

Kalibroi sähköinen kompassi ulkona. Älä seiso lähellä kohteita, jotka vaikuttavat magneettikenttiin, kuten autot, rakennukset tai jännitelinjat, jotta suuntima olisi mahdollisimman tarkka.

eTrex 30 -laitteessa on kolmisuuntainen sähköinen kompassi.

Kalibroi kompassi, kun olet ajanut pitkiä matkoja, siirtynyt lämpöoloista toisenlaisiin tai olet vaihtanut akut.

- 1. Valitse Kompassi.
- 2. Valitse menu.
- 3. Valitse Kalibroi kompassi > Aloita.

4. Seuraa näytön ohjeita.

# Profiilin valitseminen

Profilit ovat asetusryhmiä, jotka optimoivat laitteen toiminnot laitteen käyttötavan mukaan. Voit käyttää keskenään eri asetuksia ja näkymiä esimerkiksi geokätkentään ja navigointiin vesillä.

- 1. Valitse Profiilimuutos.
- 2. Valitse profiili.

# Reittipisteet

Reittipisteet ovat laitteeseen tallennettuja sijainteja.

#### Reittipisteen luominen

Voit merkitä nykyisen sijaintisi reittipisteeksi.

- 1. Valitse Merkitse reittipiste.
- 2. Valitse vaihtoehto:

- Voit tallentaa reittipisteen ilman muutoksia valitsemalla Valmis.
- Jos haluat tehdä muutoksia reittipisteeseen, valitse ominaisuus, tee muutokset ja valitse Valmis.

#### Reittipisteen etsiminen

- 1. Valitse Minne? > Reittipisteet.
- 2. Valitse reittipiste.
- 3. Valitse Siirry.

# Reittipisteen sijainnin tarkentaminen

Reittipisteen keskiarvotoiminnolla voit tarkentaa reittipisteen sijaintia keräämällä siitä useita näytteitä.

- 1. Valitse Keskimääräinen sijainti.
- 2. Valitse reittipiste.
- 3. Siirry sijaintiin.
- 4. Valitse Aloita.
- 5. Kun näytteen luotettavuuspalkin arvo on 100 %, valitse **Tallenna**.

Saat parhaan tuloksen keräämällä 4 -8 reittipisteen näytettä ja odottamalla näytteiden välillä vähintään 90 minuuttia.

#### Minne? -valikko

Minne?-valikon avulla voit etsiä määränpään, johon haluat navigoida. Kaikki Minne?-luokat eivät ole käytettävissä kaikilla alueilla ja kaikissa kartoissa.

#### Paikan etsiminen nimellä

Laitteeseen ladattujen karttojen mukaan voit hakea kaupunkeja, maantieteellisiä pisteitä ja monenlaisia kohdepisteitä, kuten ravintoloita, hotelleja ja autopalveluja.

- 1. Valitse Minne?.
- 2. Valitse Kaikki POI:t.
- 3. Kirjoita nimi tai osa nimestä.
- 4. Valitse Valmis.

# Reitin luominen

Reitti on reittipisteiden sarja, joka johtaa määränpäähän.

- 1. Valitse Route Planner > Luo reitti > Valitse 1. piste.
- 2. Valitse luokka.
- 3. Valitse reitin ensimmäinen piste.
- 4. Valitse Käytä.
- 5. Toista vaiheita 2–4, kunnes reitti on valmis.
- 6. Tallenna reitti valitsemalla back.

# Jäljet

Jälki on kulkemasi matkan tallenne. Jälkiloki sisältää tietoja tallennetun matkan varrelta, esimerkiksi kunkin pisteen ajan, sijainnin ja korkeuden.

#### Jälkilokien tallentaminen

1. Valitse Määritä > Jäljet > Jälkiloki.

2. Valitse Tallenna, älä näytä tai Tallenna, näytä kartassa.

Jos valitset **Tallenna, näytä** kartassa, jälki näkyy kartassa viivana.

- 3. Valitse Tallennustapa.
- 4. Valitse vaihtoehto:
  - Voit tallentaa jäljet optimaalisesti luovaan vaihtelevaan tahtiin valitsemalla **Automaattinen**.
  - Voit tallentaa jälkipisteitä tietyin välein etäisyyden mukaan valitsemalla Etäisyys.
  - Voit tallentaa jälkipisteitä tietyin välein ajan mukaan valitsemalla Aika.
- 5. Valitse Väli.
- 6. Tee jokin toiminto:
  - Voit muuttaa jälkien tallennusvälin haluamaksesi.

HUOMAUTUS: jos valitset Useimmin, laite tallentaa eniten jälkitietoja, mutta sen muisti täyttyy nopeimmin. • Anna aika tai etäisyys ja valitse Valmis.

Jälkiloki luodaan, kun lähdet liikkeelle laite käynnissä.

#### Navigoiminen määränpäähän

Voit navigoida määränpäähän kartan tai kompassin avulla.

- 1. Valitse Minne?.
- 2. Valitse luokka.
- 3. Valitse ajokohde.
- 4. Valitse Siirry.

Karttasivu avautuu, ja reitti näkyy siinä purppuranpunaisena viivana.

5. Navigoi kartan (sivu 8) tai kompassin avulla (sivu 8).

# Kartan käyttäminen

1. Valitse Kartta.

Sijaintikuvake ▲ osoittaa sijaintisi kartassa. Sijainti muuttuu matkustaessasi.

- 2. Tee vähintään yksi seuraavista toimista:
  - Voit siirtyä kartassa Thumb Stickin avulla.
  - Voit lähentää ja loitontaa karttaa valitsemalla ▲ ja ▼.

VIHJE: voit mukauttaa karttanäkymää valitsemalla menu > Määritä kartta ja muuttamalla asetuksia.

# Navigoiminen suuntiman osoittimen avulla

eTrex 30 -laitteessa on kolmisuuntainen sähköinen kompassi.

Kun navigoit määränpäähän, suuntiman osoitin osoittaa määränpäähän kulkusuunnasta riippumatta.

- 1. Aloita navigoiminen määränpäähän (sivu 8).
- 2. Valitse Kompassi.
- Käänny, kunnes ▲ osoittaa kompassin yläreunaa kohti, ja liiku kyseiseen suuntaan määränpäähän.

## Liittäminen tietokoneeseen

- 1. Liitä USB-kaapeli tietokoneen USBporttiin.
- 2. Avaa mini-USB-liitännän suojus.
- 3. Liitä USB-kaapelin pienempi pää mini-USB-liitäntään.

Laite ja muistikortti (lisävaruste) näkyvät Windows-tietokoneiden Resurssienhallinnassa siirrettävinä levyinä ja Mac-tietokoneissa liitettynä taltiona.

## Geokätköjen lataaminen

- 1. Liitä laite tietokoneeseen (sivu 9).
- 2. Siirry osoitteeseen www.opencaching.com.
- 3. Luo tili tarvittaessa.
- 4. Kirjaudu tilille.
- Etsi ja lataa geokätköjä laitteeseen näyttöön tulevien ohjeiden mukaisesti.

## Vianmääritys

#### Laitteen asetusten nollaaminen

Jos laite lakkaa vastaamasta, voit nollata sen.

- 1. Poista akut.
- 2. Asenna akut uudelleen (sivu 3).

HUOMAUTUS: tämä ei poista tietoja tai nollaa määrittämiäsi asetuksia.

#### Käyttöoppaiden siirtäminen laitteesta

- 1. Liitä laite tietokoneeseen (sivu 9).
- 2. Avaa mini-USB-liitännän suojus.
- 3. Liitä USB-kaapelin pienempi pää mini-USB-liitäntään.
- 4. Avaa Garmin-asema tai -taltio.
- 5. Avaa Garmin\Documents-kansio tai -taltio.
- 6. Kaksoisnapsauta tiedostoa START HERE.html.

#### Valinnaiset lisävarusteet

Lisävarusteita, kuten telineitä, karttoja, kuntoilulisävarusteita ja varaosia, on saatavilla osoitteesta http://buy.garmin.com tai Garminmyyjältä.

# Yhteyden ottaminen Garminin tuotetukeen

- Saat lisätietoja maakohtaisesta tuesta siirtymällä osoitteeseen www.garmin.com/support ja valitsemalla Contact Support.
- Soita Yhdysvalloissa numeroon (913) 397.8200 tai (800) 800.1020.
- Soita Isossa-Britanniassa numeroon 0808 2380000.
- Soita muualla Euroopassa numeroon +44 (0) 870.8501241.

Garmin®, Garmin-logo ja eTrex® ovat Garmin Ltd.:n tai sen tytäryhtiöiden tavaramerkkejä, jotka on rekisteröity Yhdysvalloissa ja muissa maissa. Thumb Stick<sup>™</sup> on Garmin Ltd:n tai sen tytäryhtiöiden tavaramerkki. Näitä tavaramerkkejä ei saa käyttää ilman Garminin nimenomaista lupaa. Muut tavaramerkit ja tuotenimet kuuluvat omistajilleen.

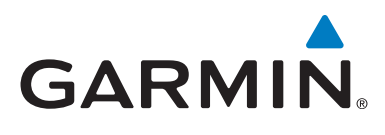

# CE

© 2011 Garmin Ltd. tai sen tytäryhtiöt

Garmin International, Inc., 1200 East 151st Street, Olathe, Kansas 66062, Yhdysvallat

Garmin (Europe) Ltd. Liberty House, Hounsdown Business Park, Southampton, Hampshire, SO40 9LR, Iso-Britannia

> Garmin Corporation No. 68, Zangshu 2<sup>nd</sup> Road, Xizhi Dist., New Taipei City, 221, Taiwan

#### www.garmin.com

Heinäkuu 2011

190-01198-77 Rev. B

Painettu Taiwanissa